## HR-MS測定マニュアル

小数点以下4桁までの精密質量測定(high-resolution MS; HRMS)の測定法を説明します。通常のMS測定法 は分かっているという前提で説明します。

## <u>手順</u>

- 目的の化合物の(low-resolution) MSはあらかじめ測定しておき、目的のイオンピークが[M+H]+ででるのか、または[M+Na]+の様にNa付加イオンの形にしないと検出されないのか、などを確認しておきます。M+HかM+Naかに合わせて、精密質量(exact mass)を計算しておきます。精密質量は、一番存在比の多い同位体で計算したもので、chemdrawなどで計算できます。なお、H = 1.0078、Na = 22.9898です。
- (2) HR-MSでは、狭い分子量域のみを測定し、その範囲の中で目的分子量を挟むPEGピークを用いてキャリ ブレーションを行うため、測定するサンプルに応じてキャリブレーションに用いるピークが異なります。 そこでまずは、目的のピークを挟むPEGピークのペアをマニュアル末尾の表(Appendix A)で調べます。 ただし、Na付加イオンとして測定する場合はAppendix Bの表を使用して下さい。また、測定パラメー タの設定に必要なscan mass range (スキャンする範囲)とscan speedもこの表に載っています。

|         | ∕ sc | an mass range | ▶ キャリブレーション用PEGピーク |               |    |                  |  |
|---------|------|---------------|--------------------|---------------|----|------------------|--|
| 360-425 | 65   | 15 (9.9+5.1)  | 571                |               |    |                  |  |
|         |      |               | L 415              | 400-470       | 70 | 15 (10.4 + 4.5)  |  |
| 450-515 | 80   | 15 (10.1+4.9) | [459]              |               |    |                  |  |
|         |      |               | 503                | 490-560       | 80 | 15(10+5)         |  |
| HAD-Las | 100  | 1+(10++)      | [ E4-7             |               |    |                  |  |
|         |      |               |                    |               |    |                  |  |
|         |      | scan          | speed              | (cyclic time) | •• | (Appendix A/B抜粋) |  |

(3) 次に質量分析計の分解能を設定します。Xeガスのひねりの近く(サンプルを入れる部分の奥)を通常測定時の1000 から3000へと変更し、サンプル調製を行う机の後ろの方を140から47へと変更します(写真参照)。

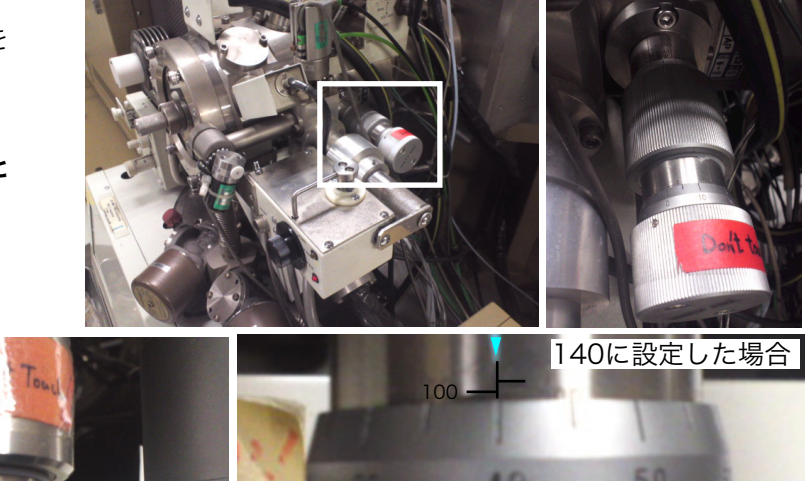

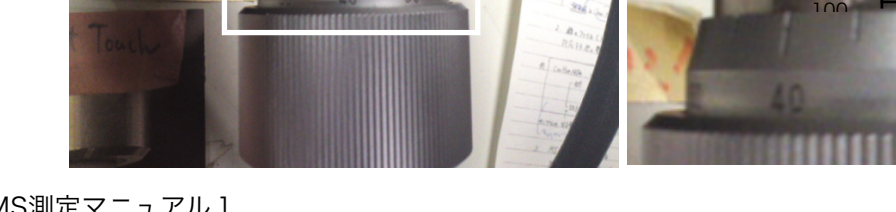

47に設定した場合

 (4) 次はパソコンでディレクトリ(フォルダ)を 作成します。HR-MSでは、DATA > Profile > HR > HRMFPOS (Na付加イオ ンの場合はHRMF-Na)の下に「8」という フォルダがあり、その中に個人のフォルダ があります(右図参照)。自分のフォルダの 下にサンプル番号等の適当な名前のフォル ダを作成します。

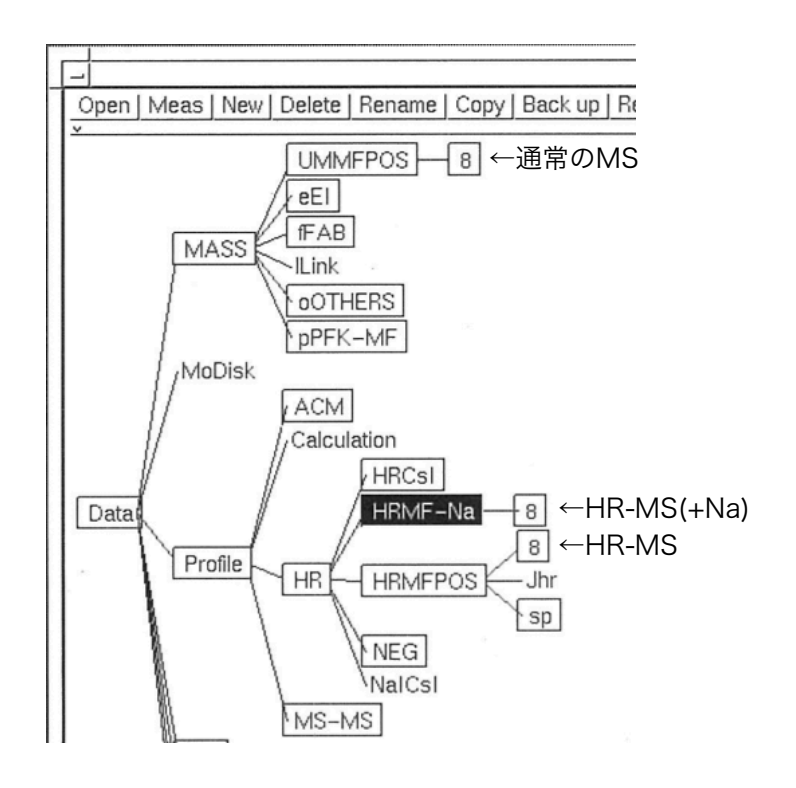

- (5) サンプルのフォルダを選択し、load > selfとしてフォルダの設定を読み込みます (下図)。右側の枠の中のMS and Detector Conditionを選択し、MS resolutionを3000、Detector amp/gainを\*1/4であることを確認します(なっていない場合は入力して下さい)。
- (6) 次にScan modeを選択し、手順(2)で調べておいたscan mass rangeとscan speedを入力します ("type in")。入力したら、checkをクリックし、左側の枠の中の"cyclic time"がAppendix A(or B)の表 と同じあたいになったことを確認し、accept > saveとします。

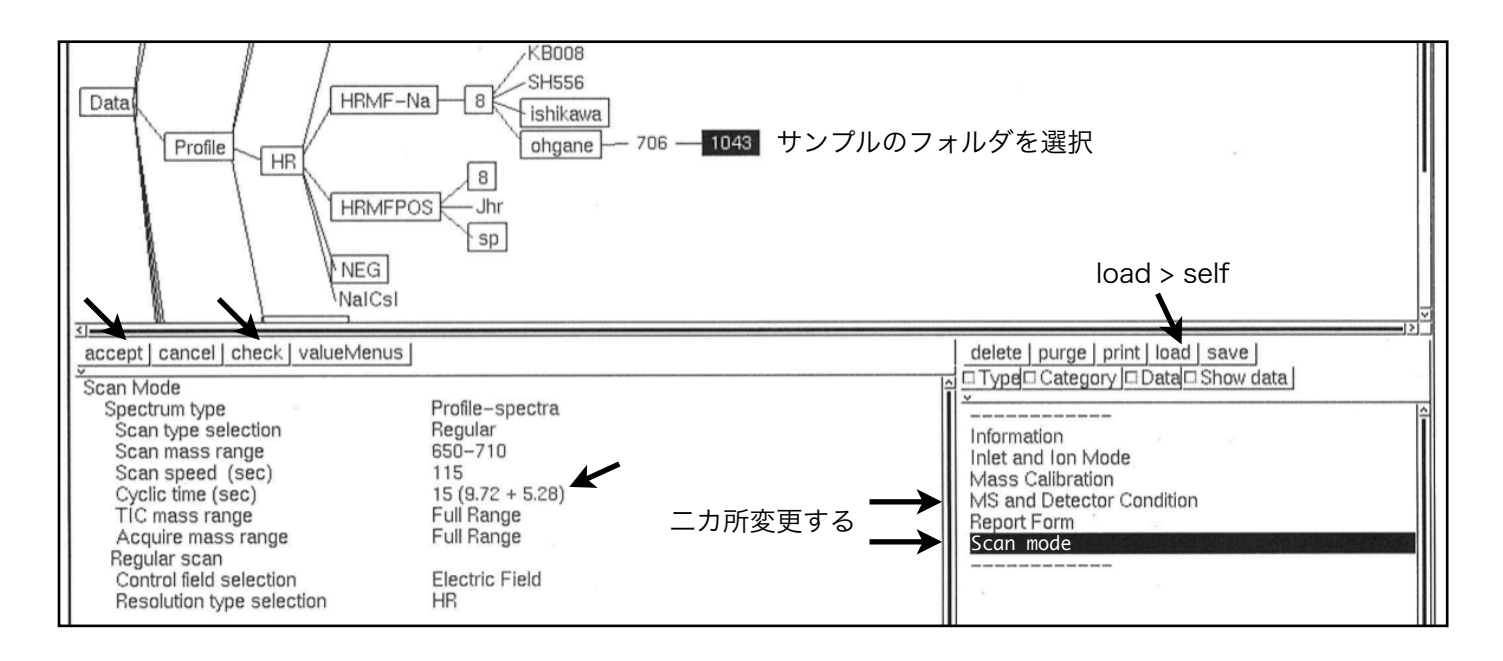

(7) ここまで設定が終わったら、通常測定と同様にMeasとクリックし、測定画面にしておく。また、フォー カスなどの調整のためにmonitorをクリックしてモニター画面にしておく。  (8) ここまでの質量分析計の設定とパソコンでの準備が終わったら、サンプル調製を行います。サンプルは 通常のMS測定時と異なり、キャリブレーション用にPEGを含むマトリックスを用います。たとえば、 mNBAをマトリックスとして測定する場合は、mNBA+10% PEG400やmNBA+10% PEG600などで す。Naイオンを加える場合はNa入りのmNBA+PEGを用います。他のマトリックスを用いる場合はPEG を加えたものを用意するなり、ターゲット上でうまく混ぜるなりして下さい。
(注意1) PEG400やPEG600はそれぞれm/z 400や600を中心にピークがでます。なので、サンプルの

分子量が大きい時は大きめのPEGを使います。PEG400でも600や700程度までPEGピークはでます が、ピークの大きさは小さくなります。

(注意2) キャリブレーションに使うPEGのピークとサンプルのピークの強度が両方ともしっかり検出され るようにする必要があります。片方のピークが強すぎてピークの先端が切れてしまう場合は、PEGやサン プルの量を調節する等します。

(補足) PEGのピークとサンプルのピークがかぶる場合等には、マトリックス+PEGを載せたターゲットと マトリックス+サンプルを載せたターゲットを二つ用意し、測定途中にターゲットを入れ替えるという方 法をとります。

(9) 通常の測定同様にサンプルをセットし、accelをONにしてEmissionを5 or 10にする。目的の分子量あるいはキャリブレーションに用いるPEGピークをモニターに表示し、フォーカス合わせを行う(緑色シールのつまみを調整してピークが最も高くなるように)。次に、COARCEを"狭"から"広"の方へ回してピークを拡大(幅を拡大)し、Pole 1のつまみを6.5から適当に回してピークが高く、二等辺三角形になるように調節する。

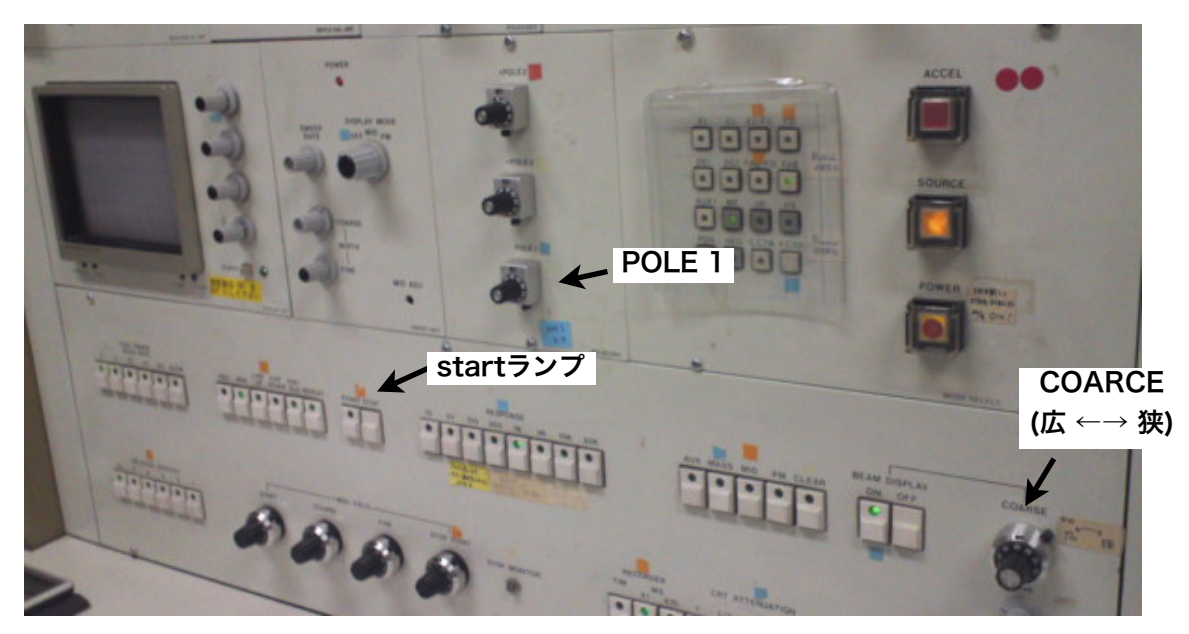

 (10) 通常通り、Resumeとして測定画面に戻り、Startをクリックして測定開始。測定中はstartランプが点 灯するが、これが5回程度点灯したらEndとして測定を終了し、saveする。
(補足) PEGとサンプルを別のターゲットで測定する(測定中にサンプルを入れ替える)場合は、startラン プが消えている間にaccelをOFFにしてEmissionをOにする。その後はstartランプが点灯するのは気にせ ずにターゲット(PEG)を出し、次のターゲット(サンプル)をセットする。Startランプが消えている間に Emissionを5 or 10にしてaccelをONにする。5回程度startランプが点灯したらEnd > saveとする。

- (11) 次はデータの解析です。まずは通常通りにサンプルのフォルダを選択してopenします(図参照)。その 後、右の枠内のpropertyをクリックし、Peak DetectionがCentroidであることを確認します(場合 によってはPeak Topで検出した方が良い場合もあります)。
- (12) 画面左上のイオン強度のグラフの1点をクリックします。すると下に選んだ測定回のスペクトルが表示されます。スペクトル上のバーをクリックし、Mass Checkerを選びます。
- (13) 下にでてきたMass Checker画面でキャリブレーションに用いるPEGビーク(手順(2)で選んだもの)を左 から順に二本選びます。上のバーをクリックし、assign from keyを選びます。PEGビークの分子量候 補が表示されるので、キャリブレーションに使う二つを小さい方から順に二つ選択します(Na付加イオン の測定の場合は、type inでAppendix Bの表に記載されていた値を二つ入力します)。バーから Calibrationとし、再びバーからaccept > with tableとします。すると、右下の枠内にPEG以外の ピークで検出されたものピークの測定値が表示されます。下の図の場合は、サンブルのピークが 685.3867と検出されています。なお、計算値と測定値の差は、0.005(5ミリマス)以下が一般的に受入 れられている基準です。この範囲に入っていない場合は、ピーク調整などをして取り直しです。 (補足) PEGとサンプルを別のターゲットで測定した場合は、まずPEGを測定したデータを用いて上と同 様にcalibration > accept > with tableまで行います。次にサンプルを測定したデータを1点選択し、表 示されたスペクトルのバーからacceptを選びます。すると右下枠内に測定データが表示されます。計算 値とのズレが0.005より大きければ、PEGとサンプルの測定回の組み合わせを変えてcalibration、測定 値の表示を繰り返します。それでも0.005以内の値が得られない場合はピーク調整をやり直して再測定し て下さい。クリック > Hard Copy > 画面外を右クリックでプリントアウトできます。
- (14) 測定が終わったら、質量分析計の分解能を1000と140に戻し、POLE 1を6.5に、COARCEを「狭」 に必ず戻して下さい。

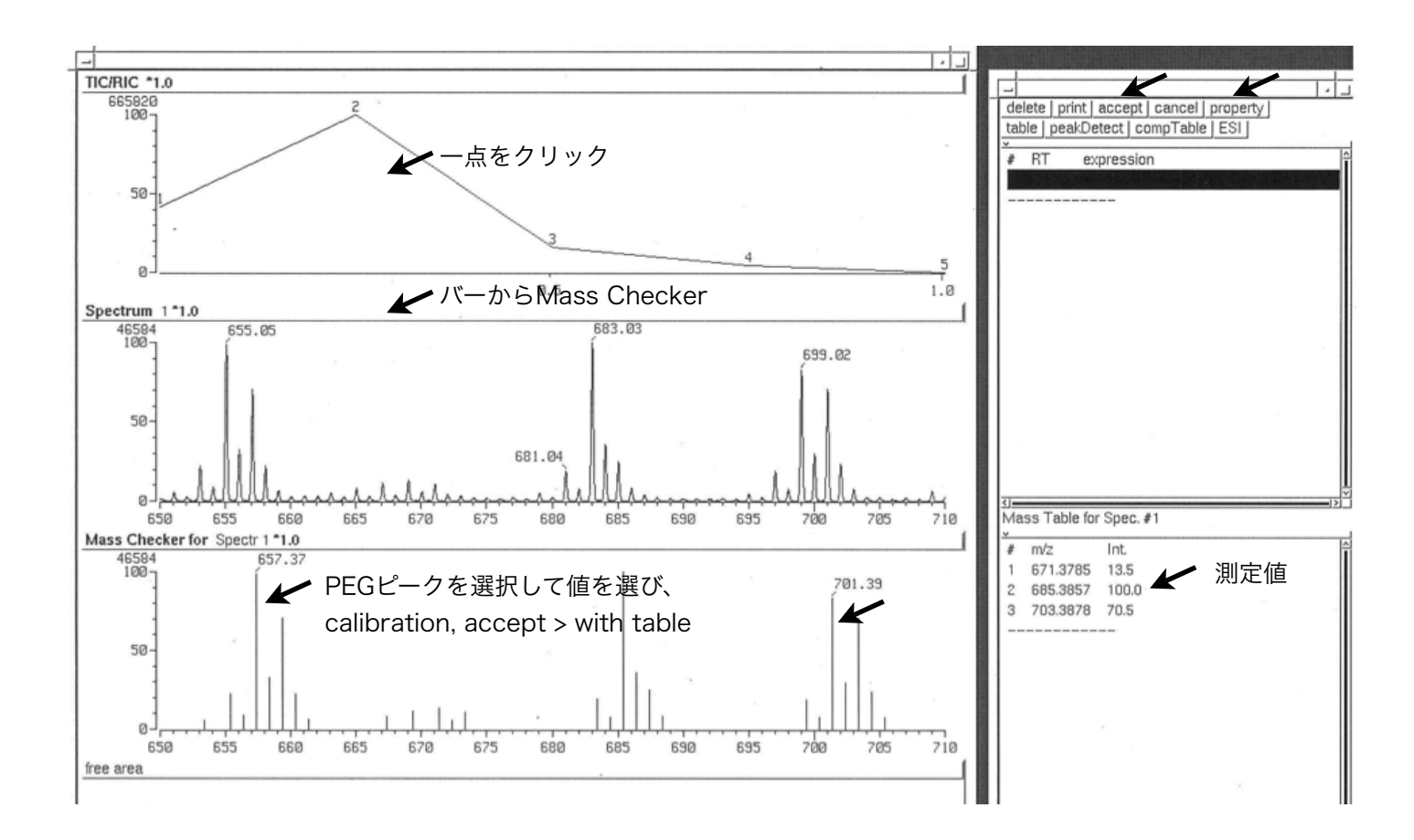

## Appendix A (サンプル分子量とキャリブレーション用のPEGピーク対応表)

| scan mass<br>range                    | scan<br>speed | cyclic<br>time     | PEGピーク | scan mass<br>range | scan<br>speed | cyclic<br>time  |
|---------------------------------------|---------------|--------------------|--------|--------------------|---------------|-----------------|
|                                       |               |                    | @1517  | 140-205            | 31            | 15 (9.8+5.2)    |
| 185 - 250                             | 40            | 15 (1014+4.6)      | @195   |                    |               |                 |
|                                       |               |                    | 5239]  | 230-295.           | 46.           | 15 (10.1+4.9)   |
| 270-340                               | 50.           | 15 (10.2+4.7)      | @ 283  |                    |               |                 |
|                                       |               |                    | 327]   | 310 - 380          | 55            | 15 (10.174.8)   |
| 360-1125                              | 65            | 15 (99+5,1)        | c 371  |                    |               |                 |
| , , , , , , , , , , , , , , , , , , , | 0,            |                    | 415]   | 1.00 -1.70         | 70            | 15(100+05)      |
| Ato LIF                               | 20            |                    | 5419   | 400-470            | 70            |                 |
| 470-515                               | 00            | 15 (10,1+4,1)      | 4.1)   |                    |               |                 |
|                                       |               |                    | 505    | 490-500            | 80            | 15(10+5)        |
| 540-600                               | 100           | 15 (10+5)          | 547    |                    |               |                 |
|                                       |               |                    | 591    | 580 - 645          | 100           | 15 (10.(+4.9)   |
| 620-690                               | 100           | 15 (10.1 + 4.8)    | [635]  |                    |               |                 |
|                                       |               |                    | 679    | 670-735            | 115           | 15 (10.2 + 4.8) |
| 715-780                               | 120           | 15 (9.9+5)         | 723    |                    |               |                 |
|                                       |               |                    | 767    | 760 - 820          | 135           | 15 (98+5.1)     |
| 800-865                               | 135           | 15 (10.1+4.9)      | [811]  |                    |               |                 |
|                                       |               |                    | 855]   | 840 - 915          | 120           | 15 (9.8 +5.2)   |
| 890 - 955                             | 145           | 15 (99+5.1)        | 899    |                    |               |                 |
|                                       |               |                    | 943    | 935-1000           | 155           | 15 (10.1+4.9)   |
| 980-1040                              | 175           | 15 (10.1+4.9)      | [987]  |                    |               |                 |
|                                       |               |                    | 1031   | 1015 - 1090        | 145           | 15 (9.975)      |
| 1060 - 1130                           | 160           | 15(99+51)          | [1075] |                    |               |                 |
| ,                                     |               |                    | 1119]  | 1110 - 1180        | 170           | 15 (09+5)       |
| 1160-1-10                             | 200           | $1 \in (49 + 5.1)$ | 51163  | 11110              |               |                 |
| 1133-1213                             | 200           | [3 (11 - 511)      |        | 1200 1260          | 215           | 1+(10+5)        |
|                                       |               | 15 ( 90 - 5 0)     | (120)  | 1200-1200          | 210           |                 |
| 1240-1305                             | 200           | 15(14+510)         | 1251)  |                    |               |                 |
|                                       |               |                    | (1275  | 1285-1350          | 210           | 15 (10.1+4.7)   |
| 1330-1395                             | 2/5           | 15(10+5)           | 1339 ] |                    |               |                 |
|                                       |               |                    | (1383  | 1375 - 1435        | 240           | 15 (10 + 5)     |
| 1420-148                              | 0 245         | 15 (9.9+5.1)       | [42]]  |                    |               | <i>(</i>        |
|                                       |               |                    | (47)   | 1460-1525          | 240           | 15(10.2+4.8)    |
| 1500-1570                             | 225           | 15 (10+5)          | 1515   |                    |               |                 |
|                                       |               |                    | 1559   | 1550-1615          | 245           | 15 (9.9+5.1)    |
| 1595-1655                             | 275           | 15 (10+5)          | [1604] |                    |               |                 |
|                                       |               |                    | 61648  | 1640-1700          | 280           | 15 (10 +5)      |
|                                       |               |                    | [1692] |                    |               |                 |
|                                       |               |                    | 1736   | 1730-1785          | 325           | 15 (10.0/+4.99) |
|                                       |               |                    | 1780   |                    |               |                 |

## Appendix B (Na付加イオンサンプル分子量とキャリブレーション用のPEGピーク対応表)

| scan mass<br>range | scan<br>speed       | cyclic<br>time | PEGピーク                                          | scan mass<br>range | scan<br>speed | cyclic<br>time                        |
|--------------------|---------------------|----------------|-------------------------------------------------|--------------------|---------------|---------------------------------------|
| MF, PE<br>160-225, | G-Na<br>35, 15(101- | + 4,9)         | ( <sup>3</sup>  72<br>( <sup>9</sup> )<br>217 ] |                    | ~             |                                       |
| 250-315            | 50. 15(10.3+        | - 4.7 )        | © 261                                           | zat-360            | 55. 1         | 5 (0 9 + 5,1)                         |
| 340-400.           | 70. 15(10.5         | +4.5)          | 349, 2                                          | 390-1150           | 6.t           | (101 + 4.9)                           |
| 430-490            | 80 15 (9.8          | +5.2)          | 437.Z                                           | 170-63E            | 80            | 1 = ( 9 - 2 - 2 - 2 )                 |
| 515 - 580 ·        | 90 15 (10.1         | 1+49)          | 525.3                                           |                    |               |                                       |
| 600-670.           | 95 15 (9,0          | 9+5.1)         | 613.3                                           | 500-020            | 100           | 15 ( 9, 7 + 5, 5 )                    |
| 690-755.           | 115 15 (9.0         | ) + 5·1)       | 657,4<br>701.4                                  | 650-710            | 115           | 15 (9.7 + 5.3)                        |
| 780-850.           | 120 15 (10.         | +5)            | 745.4<br>789.4                                  | 730-800            | ניק           | 15 (10+5)                             |
| 870 - 930          | 150 15 (9.7         | + 5.3)         | 833.5<br>877.5                                  | 820-890            | 130           | 15 (10.2+4.8)                         |
| 955-1020           | 160 15(10.          | z+4.8)         | 921.5<br>965.6                                  | 910 - 975          | 150           | 15 (1045)                             |
| 1040 - 1110 .      | 165 15 (10.         | ¢+4,6)         | [ 1009.6<br>[ 1053.6]                           | 1000-10            | 60 175        | 15 (9,9+5,1)                          |
| 1130 - 1195        | 190 15(10           | 3+4.7)         | [ 1097,6<br>[ 1141.7]                           | 1090 - 115         | 0.190         | 15 ( 9.9 + 5.1)                       |
| 1220-1280          | , 200 15 (9.0       | 4 + 6.6)       | 1185.7                                          | 1175 - 120         | 10 190        | 15 (9.9+5.1)                          |
| (310 - 1370        | 220 15 (9.6         | +5.4)          | 1273.7<br>[ 1317.8                              | 1260 - 13          | 30 19         | 5 15 (10.3+4.7)                       |
| 1395 - 1460        | 220 15 (9.8         | + 5.2)         | 1361.8                                          | 1350-14            | 15 21         | 0 15 (9.6+5.4)                        |
| 1885-1545          | set it log          | 751)           | 1449.8                                          | 1440 - 1           | 1500 240      | 15 (9,6 + 5.4)                        |
|                    |                     |                | (1537.9                                         | 1530 - 15          | 85 29         | 0 15 (10+5)                           |
| 15-90-1635         | 240 15 (10.7        | + ¥.3)         | 1625,9                                          | 1615 - 11          | 18-0 26       | 0 15 (10 + 51                         |
|                    |                     |                | 1713.99                                         | 1705-1             | 765. 3        | (10 2+4,8)<br>15 (+0++)               |
| 1750 - 1810        | , 300, 15(°         | 7,4 + 5,1 )    | 1802.048                                        | 1790-1             | 855, 2        | 290 15 ( <del>1015)</del><br>(102+48) |

[ HR-MS測定マニュアル ]